# ZoomBrowser EX 使用説明書

| 表紙/目次 |
|-------|
|-------|

## **Canon Utilities**

Canon

- ズームブラウザー イーエックス
- RAW Image Task 2.4
- PhotoStitch 3.1

## 対応画像機種

- EOS-1D Mark II N
- EOS-1Ds Mark II
- EOS-1D Mark II
- EOS-1Ds
- EOS-1D
- EOS 5D

- EOS 30D
  EOS 20D
- EOS 10D
- EOS Kiss Digital X
- EOS Kiss Digital N
- EOS Kiss Digital
- EOS D60
- EOS D30

| 目次 | はじめに           | はじめに               |
|----|----------------|--------------------|
| 1  | 画像を表示する/整理する   | 画像を表示する/<br>整理する   |
| 2  | 画像を編集する/書き出す   | 画像を編集する/<br>書き出す   |
| 3  | 画像を印刷する        | 画像を印刷する            |
| 4  | インターネット機能/環境設定 | インターネット機能/<br>環境設定 |
|    | こんなときは         | こんなときは             |
|    | 索引             | 索引                 |

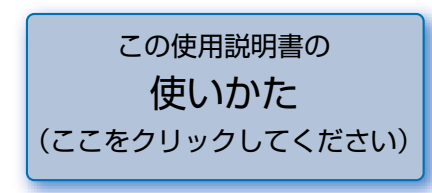

# はじめに

この章では、ZoomBrowser EX をお使いいただく前に知っておいていた だきたい注意事項や、本使用説明書の操作方法、動作環境、対応画像の説 明のほか、より快適にご使用いただくための、ソフトウェアの機能や構成 などを記載しています。

## ご使用前に必ずお読みください

このたびは、弊社の製品をご購入いただきありがとうございます。

本書には製品をより安全にご使用いただくための注意事項や、操作の手助けとなるマークな どが本書の冒頭に記載されています。これらの内容をご一読いただいてから、各章の内容を お読みになり、正しくご使用ください。

- 本書の内容の一部または全部を無断で転載することは、禁止されています。
- ソフトウェアの仕様および、本書の内容を予告なく変更することがあります。
- 本書に掲載しているソフトウェアの画面や表示文言は、実際のソフトウェアと微小に相違 することがあります。
- 本書の内容については万全を期していますが、万一、誤りや記載もれなど、お気付きの点 がありましたら、別紙のサービス窓口までご連絡ください。
- ソフトウェアを運用した結果については、上記にかかわらず責任を負いかねますので、ご 了承ください。

### 登録商標について

- IBM PC/AT シリーズは、米国 International Business Machines 社の商標または登録 商標です。
- Microsoft および Windows は、米国 Microsoft Corporation の米国および他の国にお ける登録商標または商標です。
- その他、本書中の社名や商品名は、各社の登録商標または商標です。

| ● 表示したい項目をクリックすると、クリックしたページが表示されます。 |     |
|-------------------------------------|-----|
| ご使用前に必ずお読みください                      | 0-1 |
| 動作環境                                | 0-1 |
| 对応画像                                | 0-1 |
| 本使用説明書の使いかた                         | 0-2 |
| ソフトウェアの主な機能と構成                      | 0-3 |

## 動作環境

| OS(オペレーティング<br>システム) | Windows XP (Professional / Home Edition), Windows Me,<br>Windows 2000, Windows 98SE |         |
|----------------------|-------------------------------------------------------------------------------------|---------|
| 機種                   | 上記の日本語版 OS がプリインストールされているパソコン<br>※アップグレード機は動作保証外                                    |         |
| CPU(シーピーユー)          | Pentium 500MHz以上                                                                    |         |
|                      | Windows XP、Windows 2000                                                             | 256MB以上 |
|                      | Windows Me、Windows 98SE                                                             | 128MB以上 |
| ディスプレイ               | 画面の解像度:1024 × 768 ピクセル以上<br>画面の色:中(16 ビット)以上                                        |         |

## 対応画像

本ソフトウェアが対応しているのは、以下の画像です。

| 画像の種類/撮影したカメラ |                                                                                                    | 拡張子          |
|---------------|----------------------------------------------------------------------------------------------------|--------------|
| JPEG 画像       | Exif 2.2、2.21 に準拠した JPEG 画像                                                                                               | .JPG / .JPEG |
| RAW 画像        | EOS-1D Mark II N, EOS-1Ds Mark II, EOS-1D Mark II,<br>EOS 5D, EOS 30D, EOS 20D, EOS Kiss Digital X,<br>EOS Kiss Digital N | .CR2         |
|               | EOS-1Ds、EOS-1D                                                                                                    | .TIF         |
|               | EOS 10D、EOS Kiss Digital、EOS D60、EOS D30                                                                                  | .CRW         |
| BMP画像         | ビットマップ画像                                                                                                    | .BMP         |
| TIFF 画像       | Exif 規格に準拠した TIFF 画像                                                                                                    | .TIF / .TIFF |
| PCD 画像        | フォトCD画像                                                                                                    | .PCD         |

# はじめに 画像を表示する/ 整理する 画像を編集する/ 書き出す 画像を印刷する インターネット機能/ 環境設定

表紙/目次

| こんな | くきは |
|-----|-----|
|     |     |
| 索   | 引   |

# 本使用説明書の使いかた

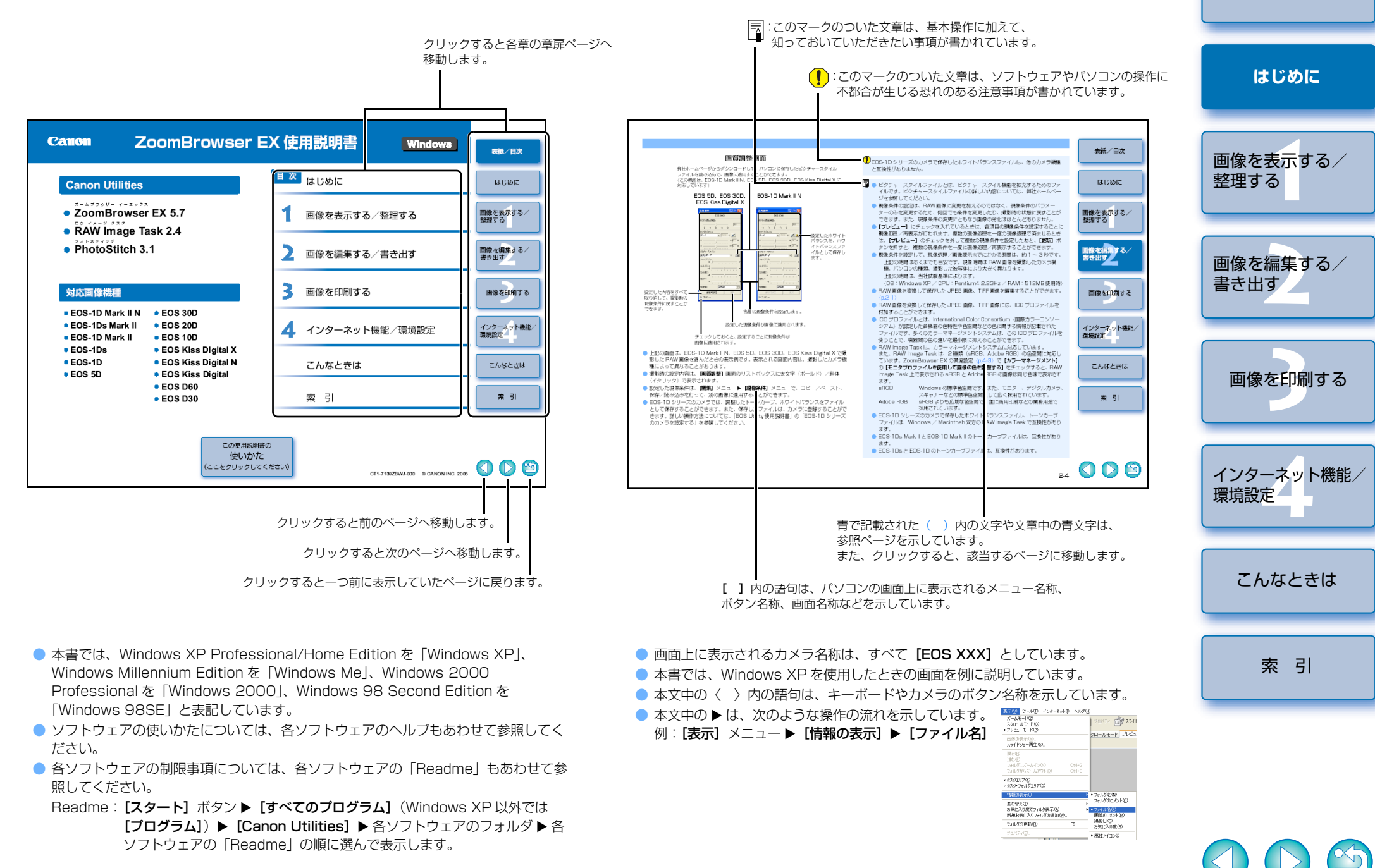

0-2

表紙/目次

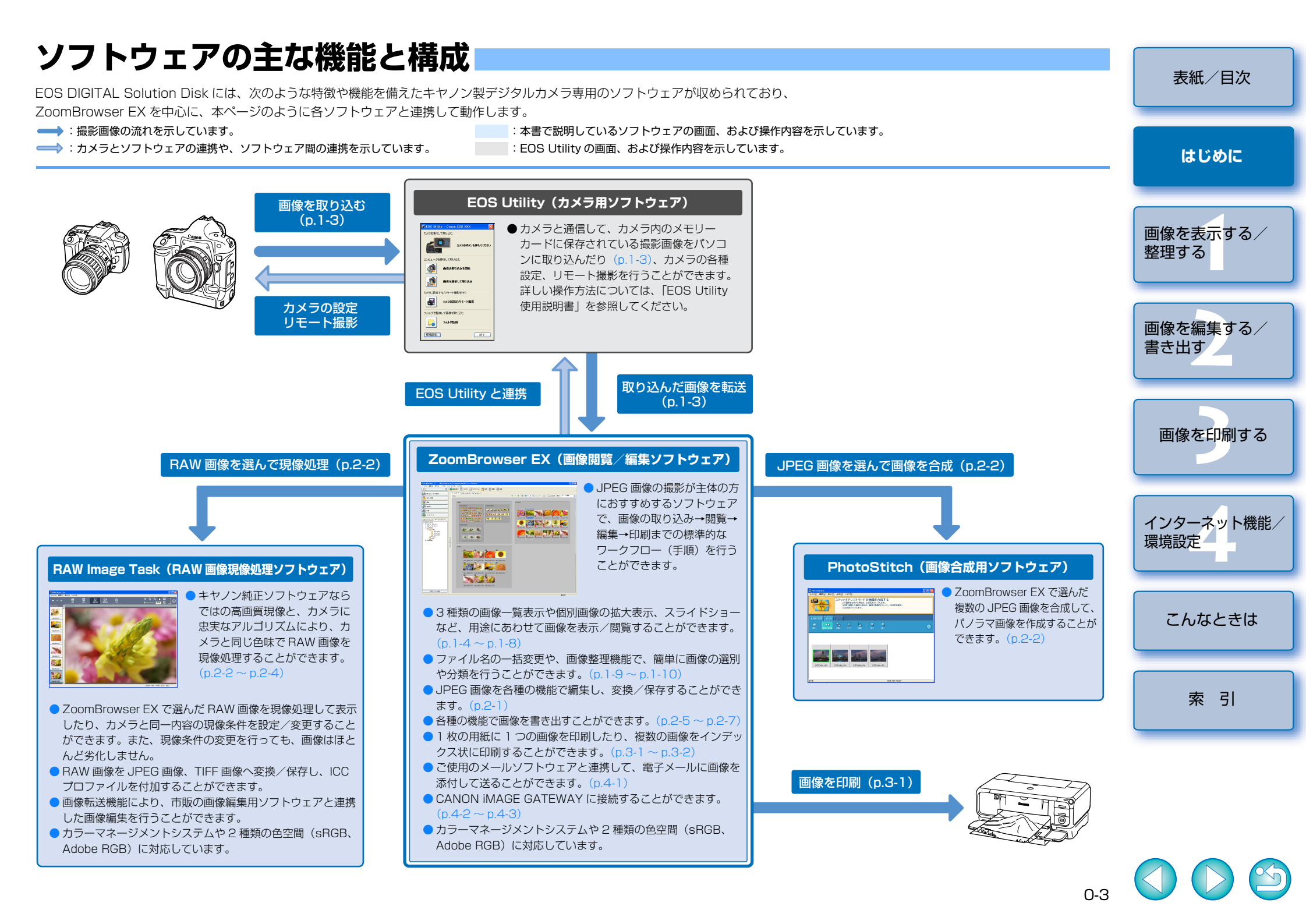

# 画像を表示する/整理する

この章では、EOS Utility と連携した撮影画像の取り込みや、表示画像の 説明、取り込まれた画像の整理方法などについて説明します。

| ● 表示したい項目をクリックすると、クリックしたページが表示されます。 |   |
|-------------------------------------|---|
| ZoomBrowser EX を起動する 1-1            |   |
| カメラから画像を取り込む1-3                     | 3 |
| 画像を表示する1-3                          | 3 |
| フォルダを操作する1-3                        | 3 |
| よく使うフォルダを登録する1-3                    | 3 |
| 画像の表示方法を選ぶ1-4                       | 1 |
| ズームモード1-4                           | 1 |
| スクロールモード1-5                         | 5 |
| プレビューモード1-6                         | 3 |
| ビューア画面1-7                           | 7 |
| プロパティ画面1-8                          | 3 |
| 表示/整理機能                             | 3 |
| スライドショーで画像を表示する1-8                  | 3 |
| ファイル名を一括して変更する1-5                   | Э |
| 画像をフォルダに分類する1-10                    | כ |
| 画像を検索する1-10                         | כ |

# ZoomBrowser EX を起動する

デスクトップの【ZoomBrowser EX】 アイコンをダブルクリック する → ZoomBrowser EX が起動して、メイン 画面が表示されます。 70 ● [スタート] ボタン ▶ [すべてのプログラ **ム**] (Windows XP 以外では【プログラ ZoomBrowser ム]) ▶ [Canon Utilities] ▶ [ZoomBrowser EX] ► [ZoomBrowser EX] を選んで起動する こともできます。 ZoomBrowser EX の終了は、「ファイ ル] メニュー ▶ [終了] を選びます。

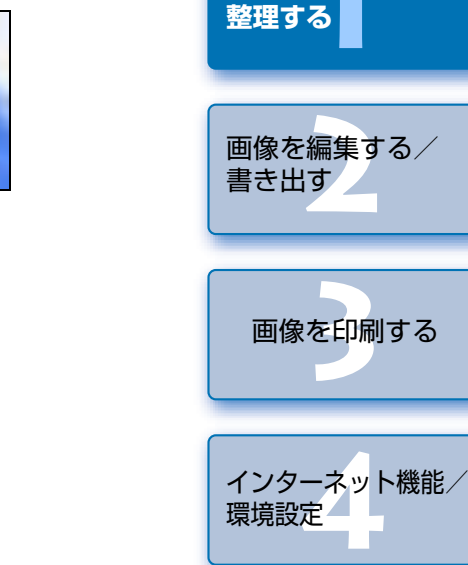

EX

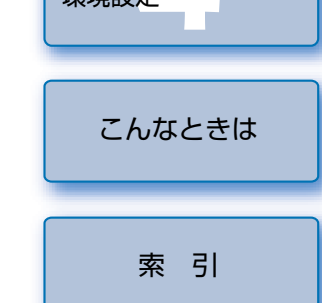

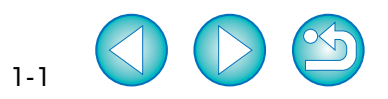

表紙/目次

はじめに

画像を表示する/

メイン画面

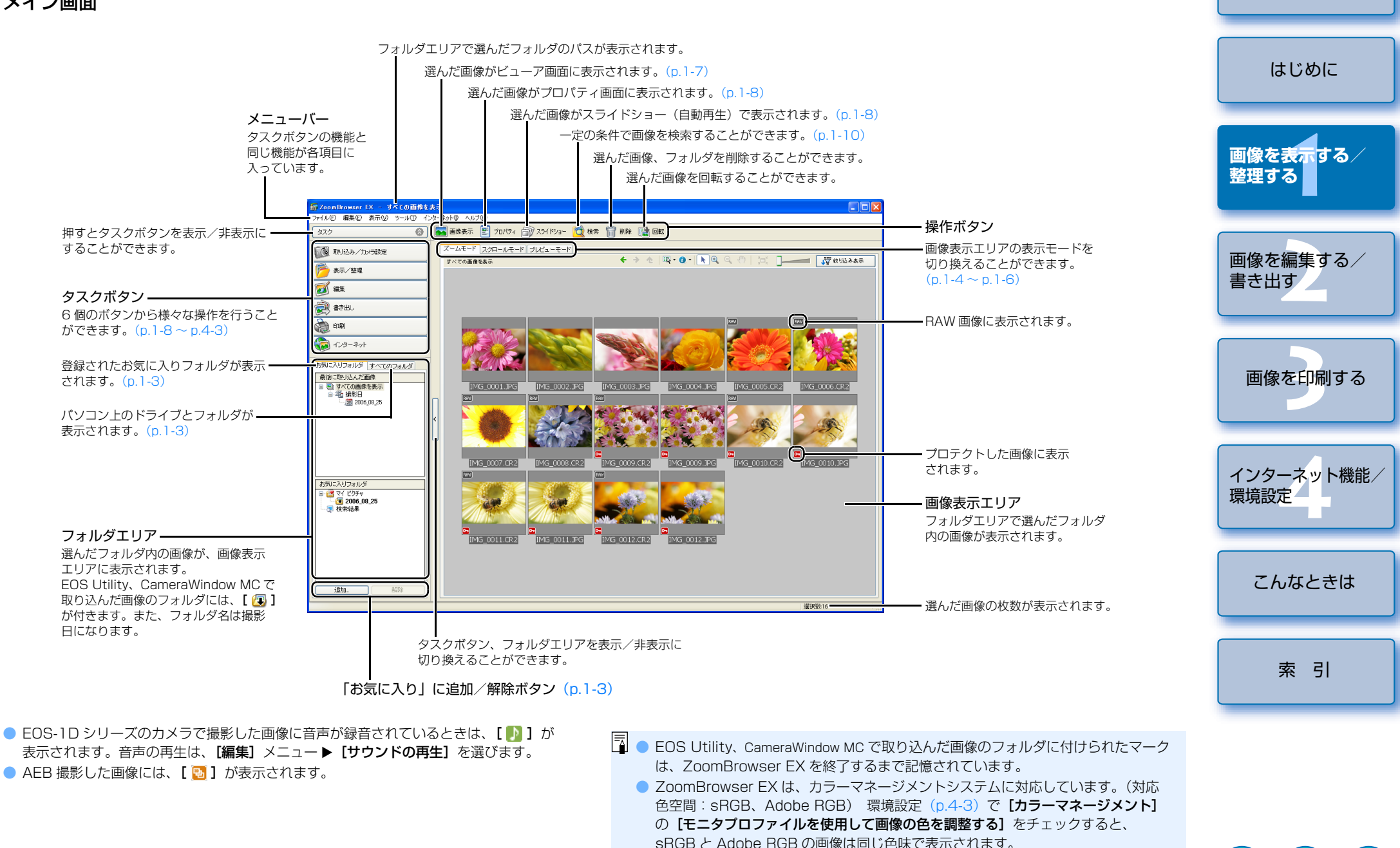

1-2

表紙/目次

# カメラから画像を取り込む

カメラ用ソフトウェア「EOS Utility」と連携して、カメラ内の CF カードに保存された撮影画 像をパソコンに取り込むことができます。

EOS Utility の詳しい操作方法については、「EOS Utility 使用説明書 |を参照してください。

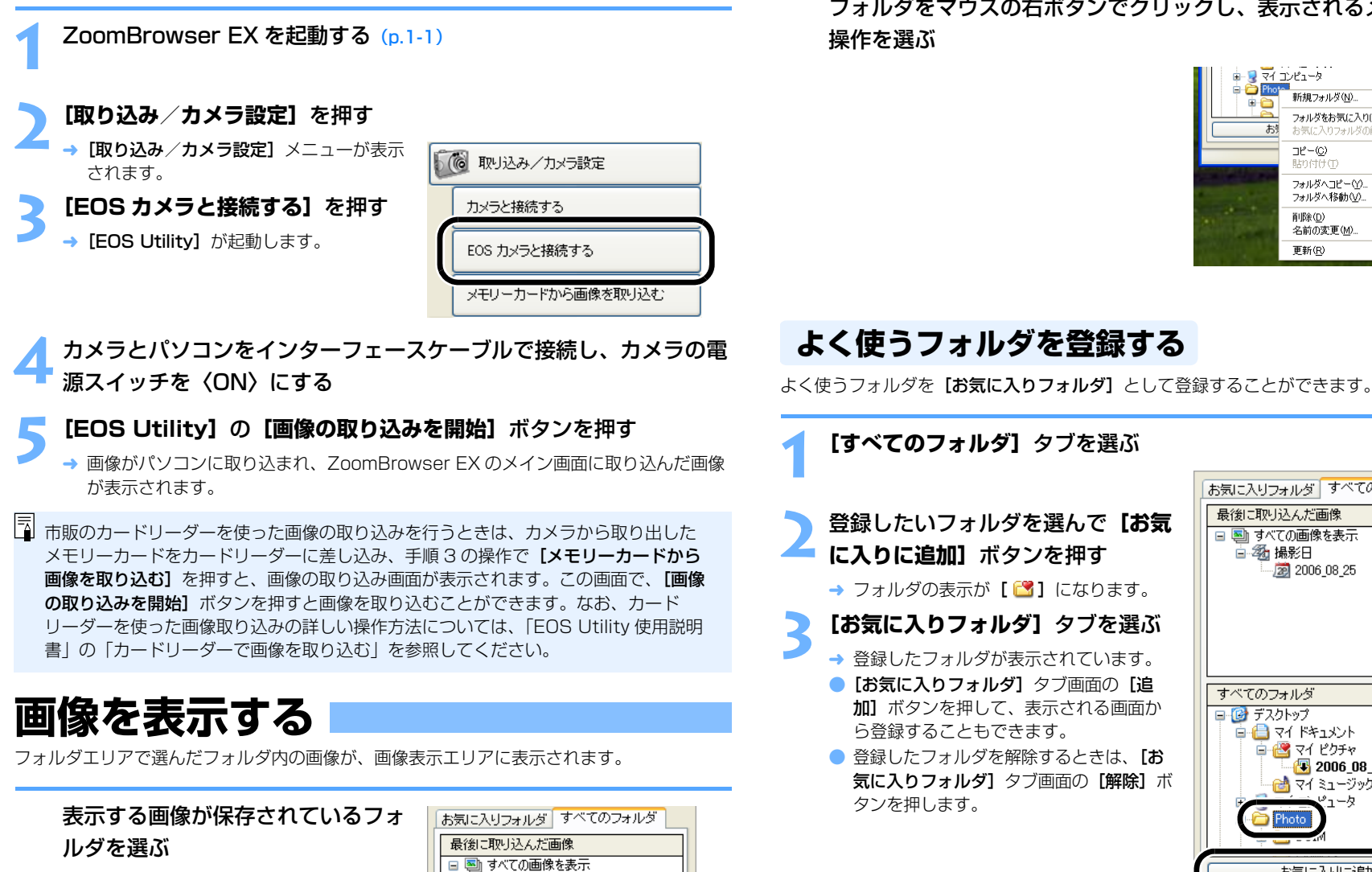

→ メイン画面にフォルダ内の画像が表示さ れます。

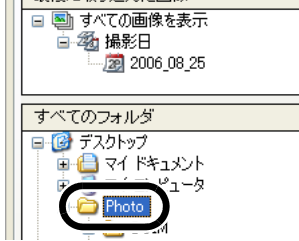

# フォルダを操作する

フォルダをマウスの右ボタンでクリックし、表示されるメニューから各種のフォルダ操作を 行うことができます。

フォルダをマウスの右ボタンでクリックし、表示されるメニューから 操作を選ぶ

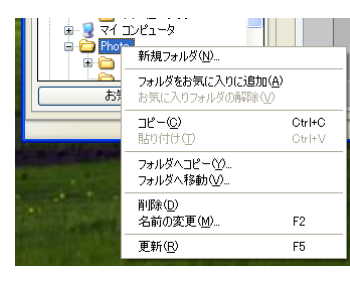

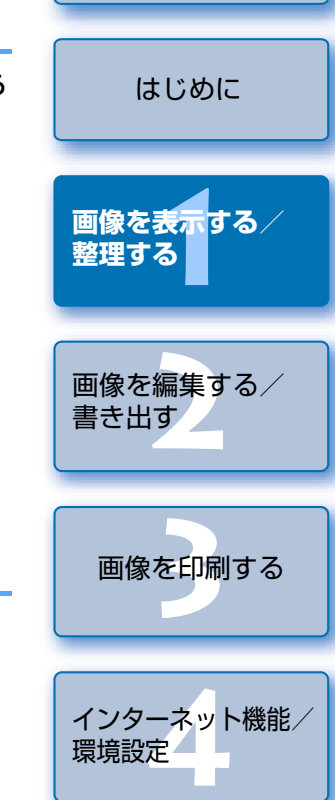

こんなときは

索引

1-3

表紙/目次

[すべてのフォルダ] タブを選ぶ 登録したいフォルダを選んで 【お気

に入りに追加] ボタンを押す → フォルダの表示が「ご]になります。

- [お気に入りフォルダ] タブを選ぶ
- → 登録したフォルダが表示されています。
- 「お気に入りフォルダ」タブ画面の「追 加」ボタンを押して、表示される画面か ら登録することもできます。
- 登録したフォルダを解除するときは、「お 気に入りフォルダ] タブ画面の「解除] ボ タンを押します。

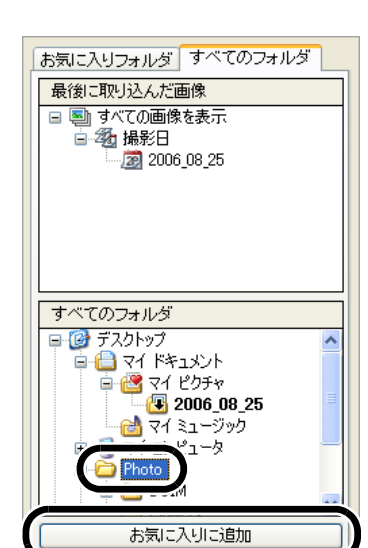

 登録を解除したフォルダは、【お気に入りフォルダ】 タブ画面から消えるだけで、フォ
 登録を解除したフォルダは、【お気に入りフォルダ】 タブ画面から消えるだけで、フォ
 マオ
 ルダおよびフォルダ内の画像は消去されません。

# 画像の表示方法を選ぶ

画像の表示モードを3種類(ズームモード、スクロールモード、プレビューモード)の中から選ぶことができます。

また、ビューア画面では個別画像表示、プロパティ画面では撮影情報の確認、コメント入力などを行う ことができます。

## ズームモード

目的のフォルダまでズーム(近寄っていくように画面を拡大)して、フォルダ内の画像を表示すること ができます。

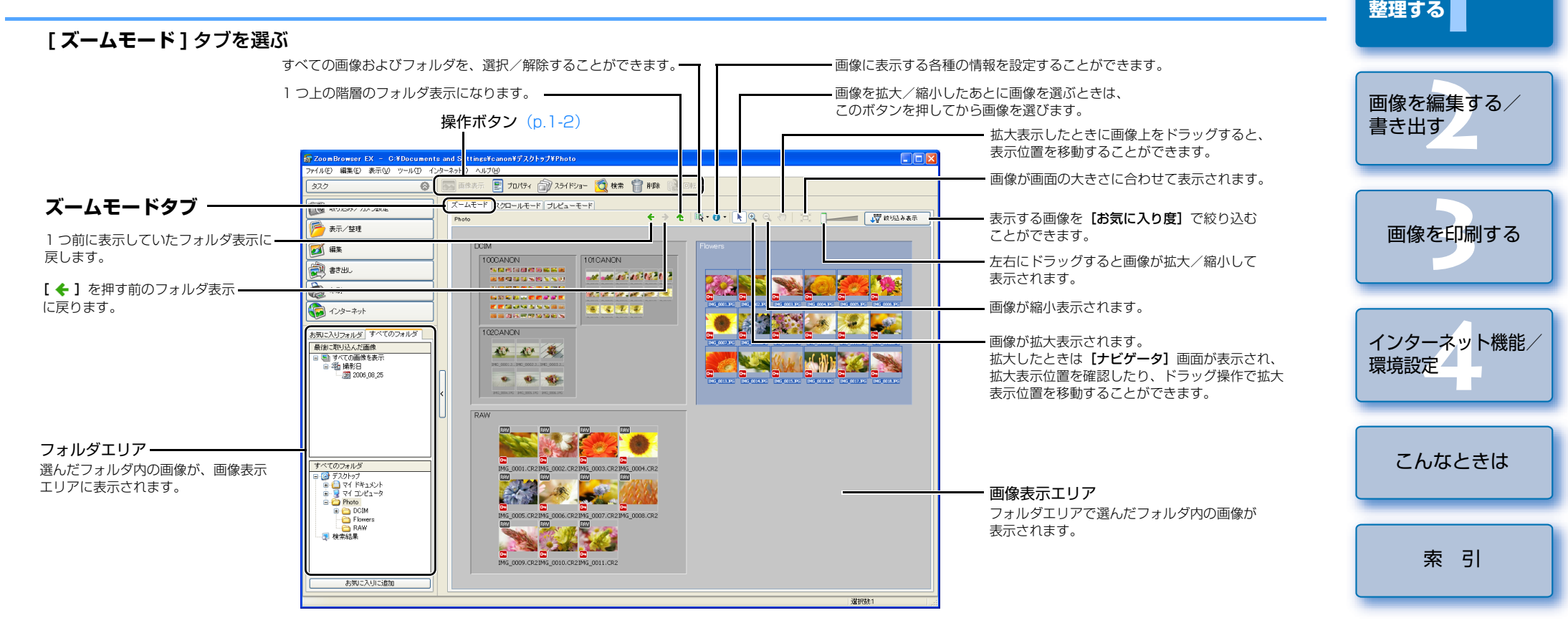

● 画像を選ぶときは、目的の画像をクリックします。

- 画像をダブルクリックすると、画像がビューア画面(p.1-7)に表示されます。
- 複数の画像を選ぶときは、〈Ctrl〉キーを押したまま画像をクリックします。
- 画像の上にカーソルを移動させてしばらく待つと、画像が個別表示されます。
- フォルダの枠内をダブルクリックするとズーム(拡大表示)することができます。
- 連続した画像を選ぶときは、最初の画像をクリックしたあと、〈Shift〉キーを押したまま最後の画像をクリックします。

👔 フォルダを選んだときのズーム動作速度を設定することができます。 (p.4-3)

表紙/目次

はじめに

|画像を表示する/

#### 表紙/目次 スクロールモード 複数のフォルダ内画像を同時に表示することができます。 はじめに [スクロールモード] タブを選ぶ 1つ前に表示していたフォルダ表示に戻します。 -【 🗲 】を押す前のフォルダ表示に戻ります。 画像を表示する/ 1つ上の階層のフォルダ表示になります。 整理する - すべての画像およびフォルダを、選択/解除することができます。 操作ボタン (p.1-2) 一画像に表示する各種の情報を設定することができます。 画像を編集する/ oomBrowser EX – C:¥Documents and Se tings¥canon¥デスクトゥブ¥Photo¥Flowers た右にドラッグすると画像が拡大/縮小 eイル(E) 編集(E) 表示(V) ツール(E) インターネット( ヘルプ田) 書き出す 🛞 🌘 🔤 画像表示 🔡 プロパティ 🍙 スライドショー 📉 検索 🎬 削除 📑 回転 タスク して表示されます。 スクロールモードタブ・ スクロールモード レビューモード DUNG AXY 12 紋り込み表示 表示する画像を【お気に入り度】で絞り込む 🦻 表示/整理 ことができます。 📝 編集 atu 画像を印刷する () ED #1 🗑 インターネット お気に入りフォルダ すべてのフォルダ 最後に取り込んだ画像 ■ すべての画像を表示 ■ 通 損彩日 ■ 2006\_08\_25 画像表示エリア フォルダエリアで選んだフォルダ内の画像や インターネット機能/ フォルダが表示されます。 環境設定 フォルダエリアー 選んだフォルダ内の画像やフォルダが、 すべてのフォルダ = 🞯 デスクトップ 画像表示エリアに表示されます。 こんなときは お気に入りに追加 课报数 索引

- 画像を選ぶときは、目的の画像をクリックします。
- 画像をダブルクリックすると、画像がビューア画面(p.1-7)に表示されます。
- 連続した画像を選ぶときは、最初の画像をクリックしたあと、〈Shift〉キーを押したまま 最後の画像をクリックします。

複数の画像を選ぶときは、〈Ctrl〉キーを押したまま画像をクリックします。
 画像の上にカーソルを移動させてしばらく待つと、画像が個別表示されます。

国 画像を表示するフォルダの階層を設定することができます。(p.4-3)

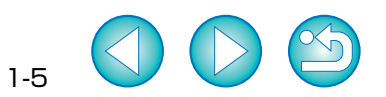

#### 表紙/目次 プレビューモード サムネイル表示された画像を選んで、画像を個別に表示することができます。 はじめに 【プレビューモード】 タブを選ぶ 【 ← 】を押す前のフォルダ表示に戻ります。- 1つ上の階層のフォルダ表示になります。 つ前に表示していたフォルダ表示に戻します。 すべての画像およびフォルダを、選択/解除することができます。 画像を表示する/ 整理する 「お気に入り度」を設定することができます。 一画像に表示する各種の情報を設定することができます。 コメントを入力することができます。 表示する画像を「お気に入り度」で絞り込むことができます。 操作ボタン (p.1-2) 画像を編集する/ tings¥canon¥デスクトゥブ¥Photo¥Flower: ZoomBrowser FX - C:¥Docum 書き出す ファイル(F) 編集(E) 表示(V) ツール(T) インターネット) ヘルブ(H) 画像情報エリア 画像表示 🗇 スライドショー 🔞 検索 👕 削除 👔 回転 タスク 0 プレビューモードタブ プレビューモード 100 絞り込み表示 📂 表示/整理 ▲ ファイル情報 ファイル名を変更することができます。 ファイル名: IMG\_0012 📝 編集 更新日時: www.lvelwy ✓ プロテクト ファイルサイズ: 3.7 MB 🚵 ###JJ プロテクトを設定することができます。 画像を印刷する 画像サイズ: 3504×2336 データタイプ: JPG कि से हो है। 音声ファイルを選んだときは、音声ファイルの サウンド 画像表示エリア-情報が表示されます。**「サウンドの再牛」**ボタン ▲ お気に入り度とマイカテゴリー (こう インターネット) サムネイル画像表示エリアで を押すと音声が再生されます。 お気に入りフォルダ すべてのフォルダ 選んだ画像が表示されます。 (▼) キーワード 最後に取り込んだ画像 -[キーワードの表示・変更] 画面が表示され、 ● すべての画像を表示 ● ④ 操彩日 ● 2006\_08\_25 「家」 課度ヒストグラム キーワードを設定することができます。 インターネット機能/ ・ヒストグラム(明るさの分布)が表示されます。 環境設定 通影情報 アイテム名 IMG\_0012.JPG Canon EQS xxx ファイル名 カメラ様種名 撮影日時 撮影モード フォルダエリアー (名 \_ 当時 「マンキッター速度) Av(叙)封値) 潮光方式 霧出補正 話の感度 いスズ 校J優先AE オペイのつ+ルダ 選んだフォルダ内の画像が、 🗉 🕝 デスクトップ 4.0 評価測光 - 撮影情報が表示されます。 サムネイル画像表示エリアに こんなときは 表示されます。 100.0 mm 100.0 mm 焦点距離 di ・サムネイル画像表示エリア フォルダエリアで選んだフォルダ内の画像が表示 0008 1PG TMG 0009 1PG 0012.3PG IMG\_0013.3PG 0010 786 0011 196 お気に入りに追加 されます。 索引 画像をクリックすると、クリックした画像が画像 濯択耕 表示エリアに表示されます。 画像をダブルクリックすると、画像がビューア 前の画像を表示します。 画像情報エリアを表示/非表示に することができます。 画面 (p.1-7) に表示されます。 次の画像を表示します。

- 複数の画像を選ぶときは、〈Ctrl〉キーを押したまま画像をクリックします。
- 連続した画像を選ぶときは、最初の画像をクリックしたあと、〈Shift〉キーを押したまま 最後の画像をクリックします。
- 画像情報エリアの【▲】ボタンを押すと、各項目を表示/非表示に切り換えることができます。
- サムネイル画像の上にカーソルを移動させてしばらく待つと、画像が個別表示されます。
- サムネイル画像表示エリアのフォルダをダブルクリックすると、フォルダ内の画像が表示 されます。

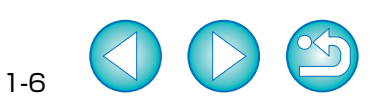

・ プロテクトした画像は、ファイル名を変更したり、編集することはできません。

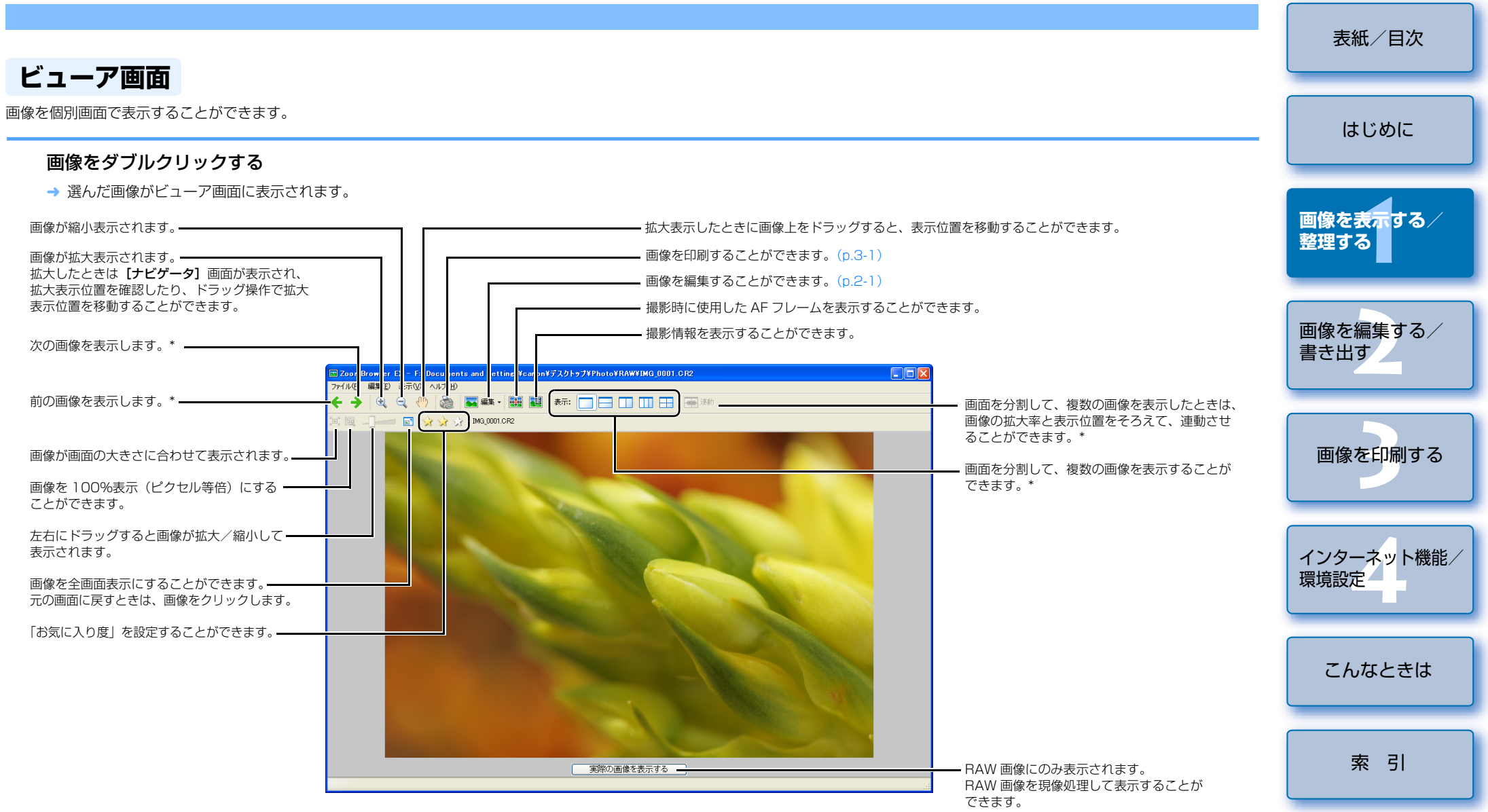

\* 複数の画像を選んでビューア画面を開いたときは、選んだ画像を切り換えて表示することができます。 また、1枚の画像を選んでビューア画面を開いたときは、同じフォルダ内の画像を切り換えて表示する ことができます。

 RAW 画像は現像処理を行わないと拡大表示/縮小表示はできません。【実際の画像を 表示する】ボタンを押して現像処理を行ってから、拡大表示/縮小表示の操作を行っ てください。 AF フレーム自動選択で撮影したときは、ピントの合った AF フレームが複数表示されることがあります。

- RAW 画像は、現像条件を変更することができます。(p.2-2)
- 撮影情報として表示する項目を設定することができます。(p.4-3)

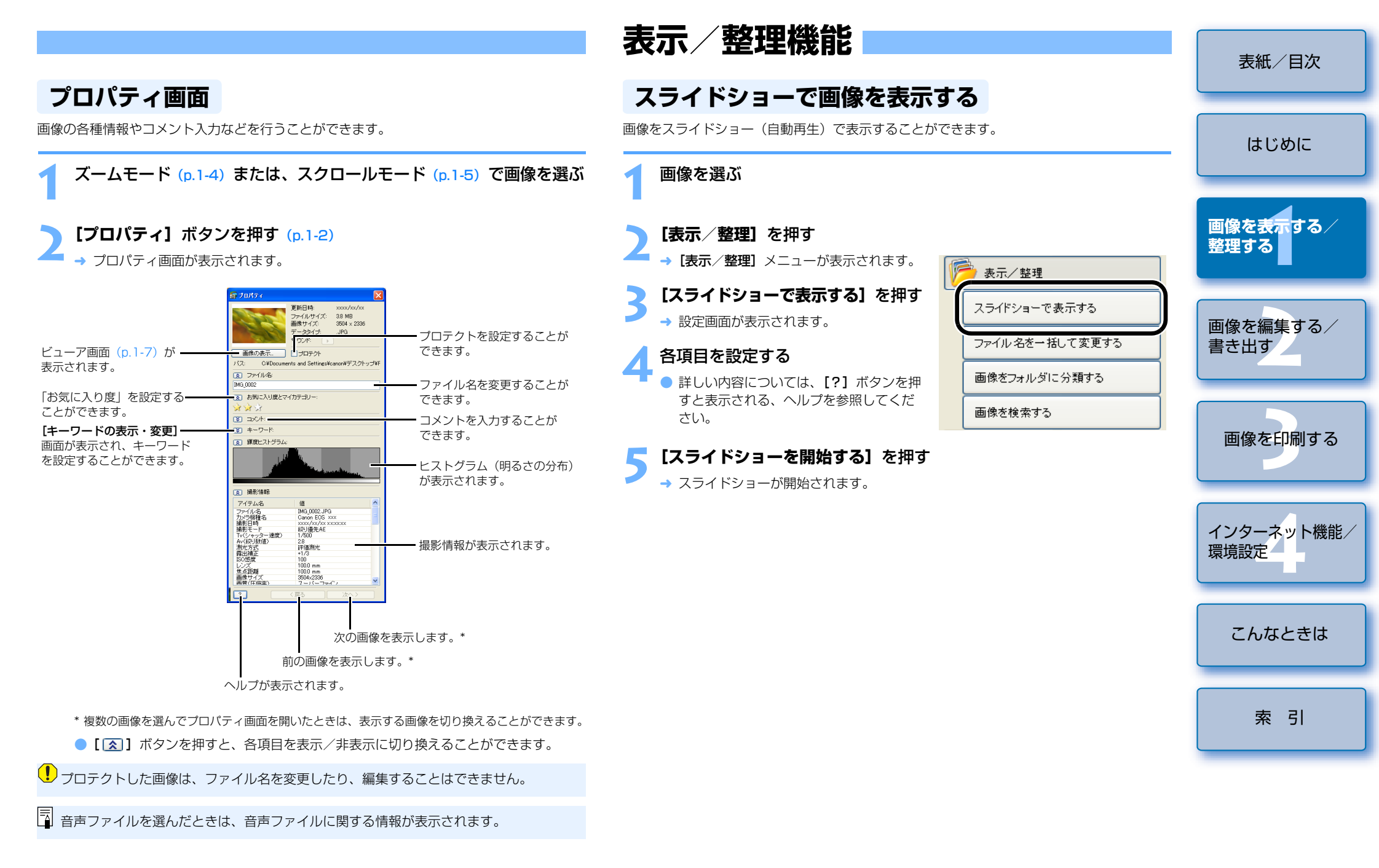

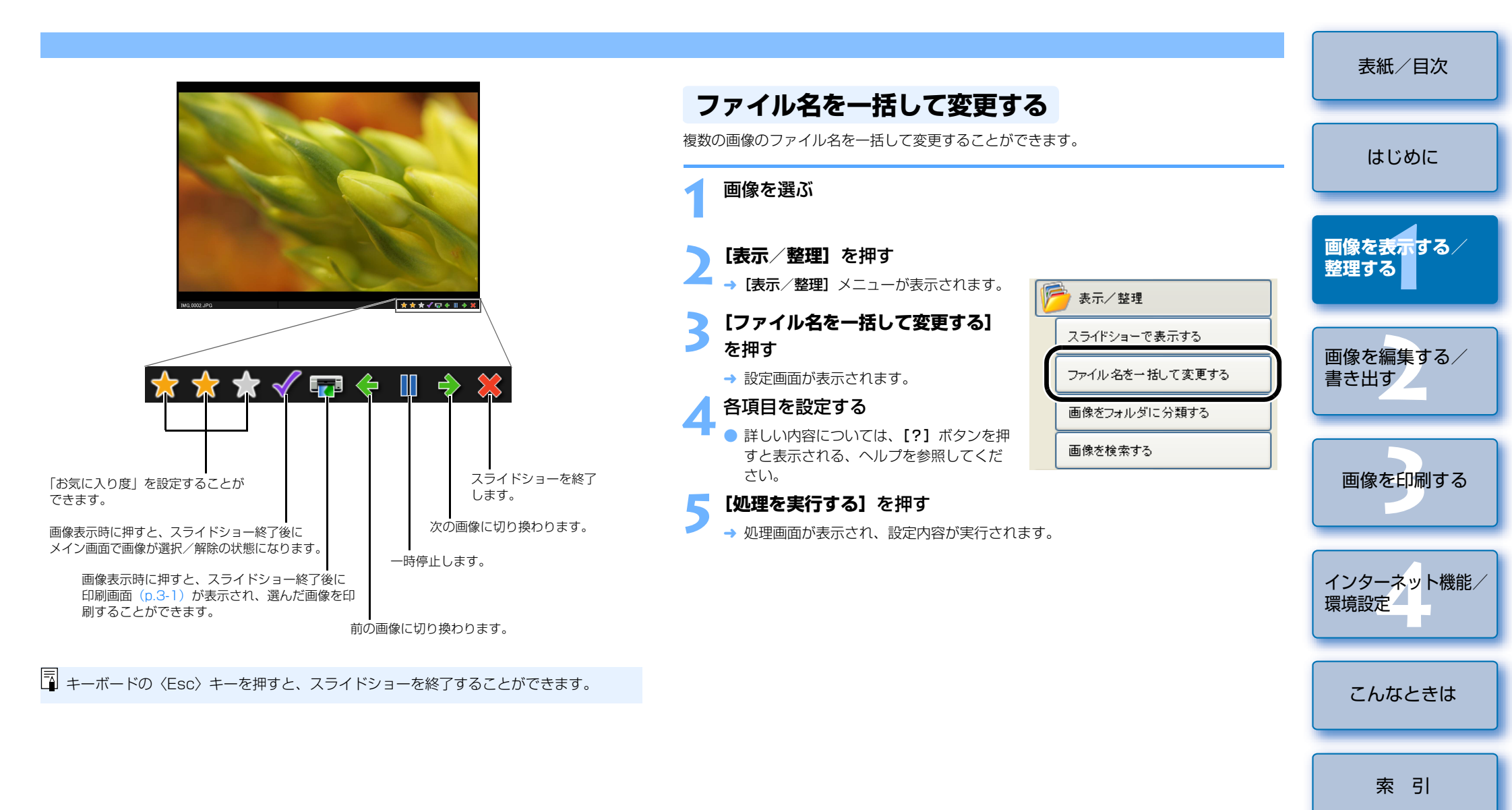

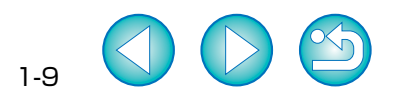

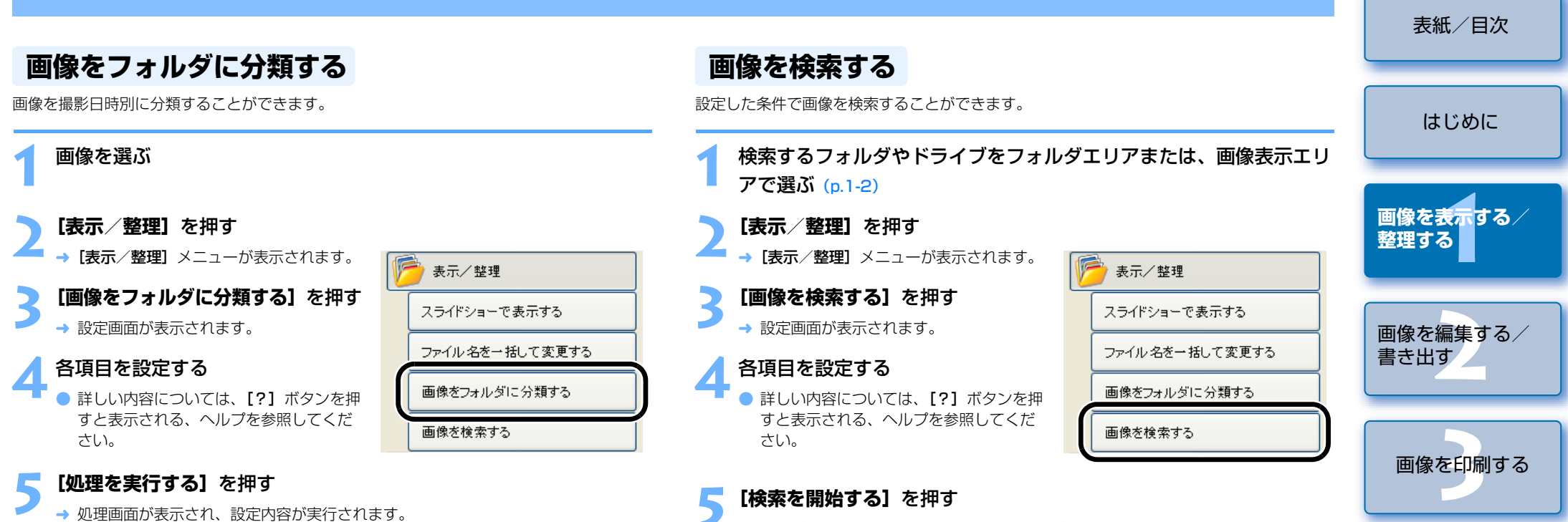

→ 検索が開始され、設定内容に合致した画像が表示されます。

#### 【検索を終了する】を押す

- → メイン画面に戻ります。
- フォルダエリアの【検索結果】フォルダを選ぶと、検索した画像が表示されます。
- 【検索結果】フォルダ内の画像は、再度検索を行うか、ZoomBrowser EX を終了 するまで記憶されています。

【検索結果】フォルダ内の画像に行った操作は、すべて元画像に適用されます。そのため、【検索結果】フォルダ内の画像を編集したり削除すると、元画像も編集されたり削除されますので、十分に注意してください。

インターネット機能/

環境設定

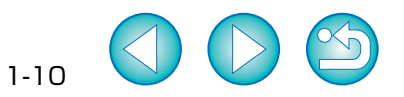

# 2 画像を編集する/書き出す

この章では、画像の編集や RAW 画像の現像、各種の画像書き出し方法について説明します。

| ● 表示   | 示したい項目をクリックすると、クリックしたページが表示されます。 |     |
|--------|----------------------------------|-----|
| 編集機    | 幾能                               | 2-1 |
| 画      | 像を編集する                           | 2-1 |
| 画      | 像を合成する                           | 2-2 |
| RA     | AW 画像を現像する                       | 2-2 |
| 書き出し機能 |                                  |     |
| 画      | 像を書き出す                           | 2-5 |
| 撮      | 影情報を書き出す                         | 2-5 |
| 画      | 像をスクリーンセーバーとして書き出す               | 2-6 |
| 画      | 像を壁紙として書き出す                      | 2-6 |
| 画      | 像を CD に書き込む                      | 2-7 |

## 編集機能

#### 画像を編集する

画像の赤目補正、明るさ/色補正、シャープネス、切り抜き(トリミング)、文字入力、自動補正 を行うことができます。また、別の画像編集用ソフトウェアに画像を転送することもできます。

#### - 1 枚の画像を選ぶ

#### **「編集**]を押す

🗧 → [編集] メニューが表示されます。

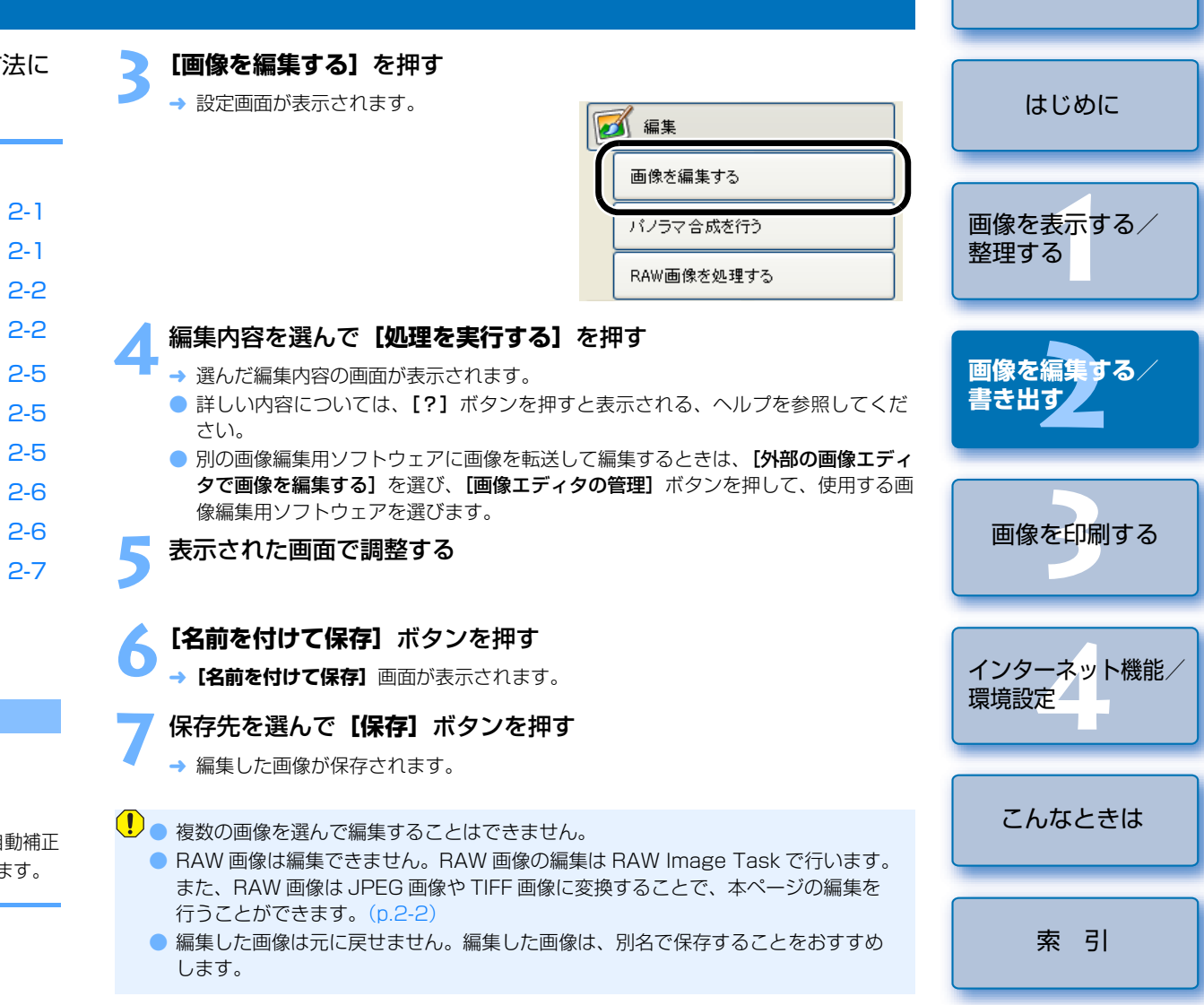

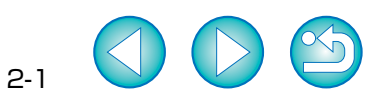

表紙/目次

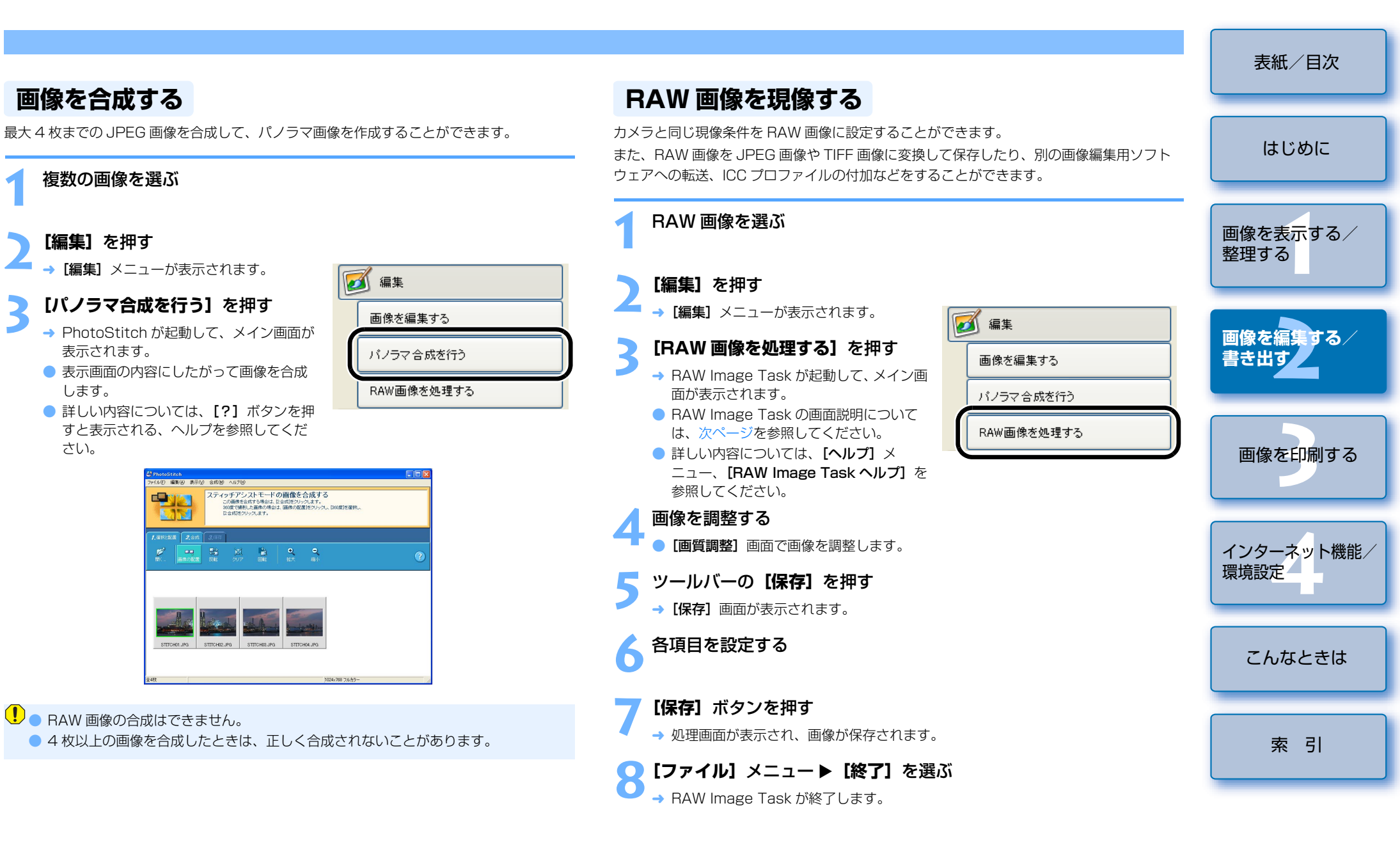

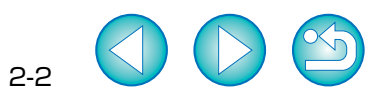

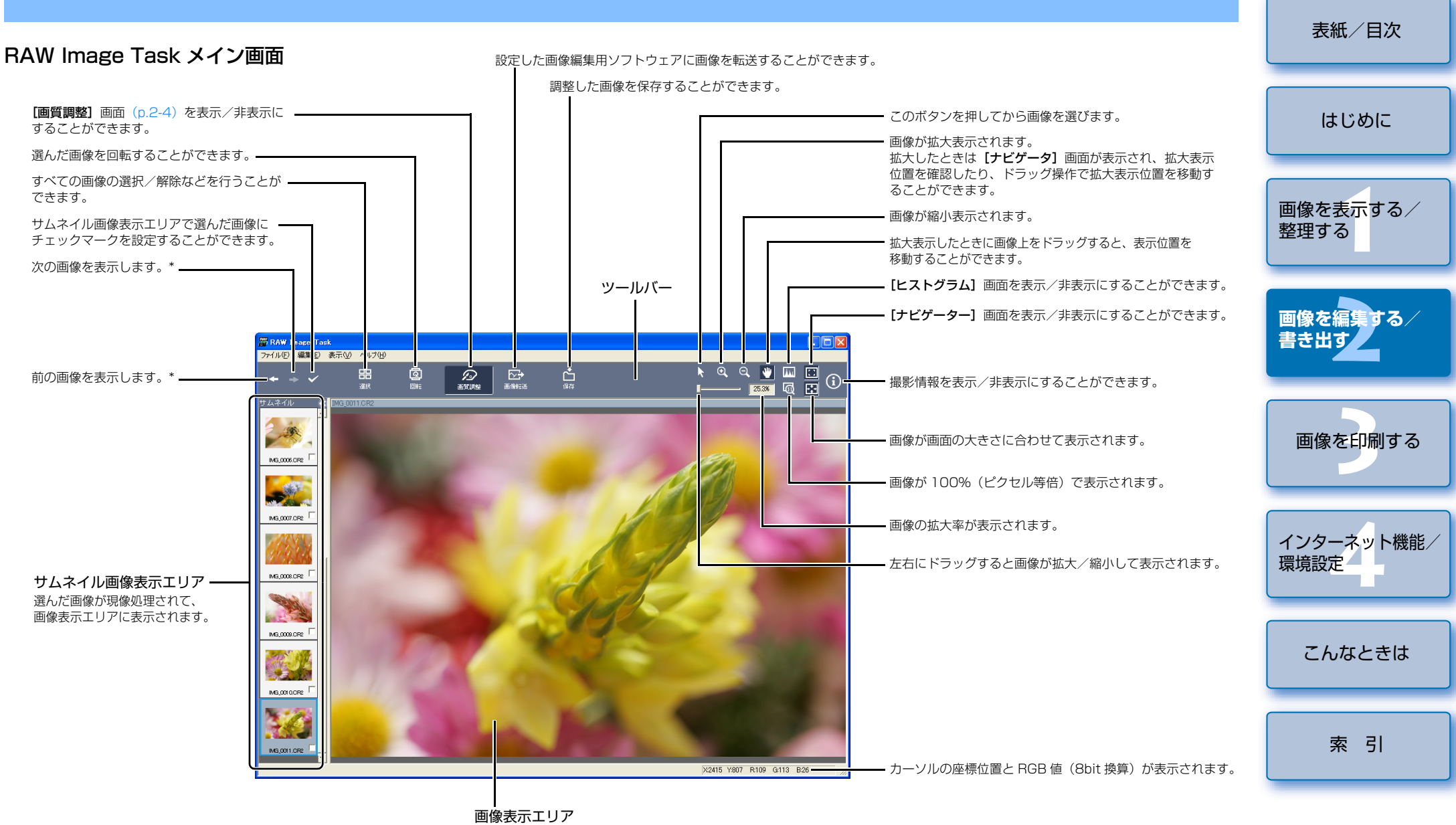

サムネイル画像表示エリアで選んだ画像が、現像処理されて表示されます。

\* 複数の RAW 画像を選んで RAW Image Task を起動したときは、画像表示エリアに表示する画像を 切り換えることができます。

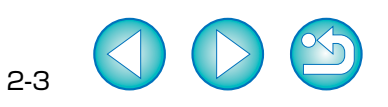

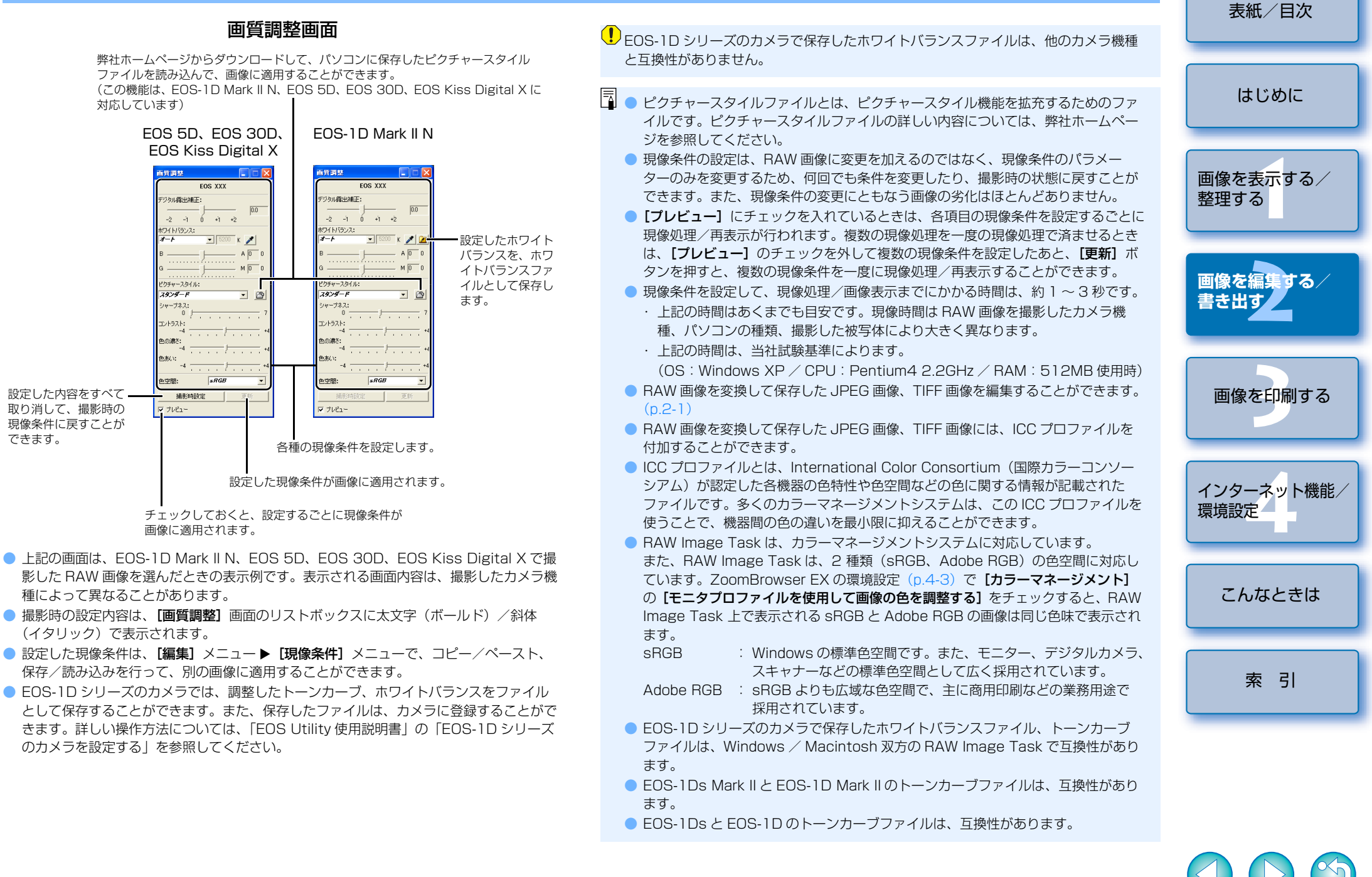

2-4

# 書き出し機能

#### 表紙/目次 撮影情報を書き出す 画像を書き出す 撮影時に画像へ書き込まれた撮影情報を、テキストファイルとして書き出すことができます。 JPEG 画像の大きさを変更したり、画像の種類を変換して保存することができます。 はじめに 画像を選ぶ 画像を選ぶ 画像を表示する/ [書き出し] を押す [書き出し] を押す 整理する → [書き出し] メニューが表示されます。 → [書き出し] メニューが表示されます。 🔊 書き出し 🔊 書き出し [画像を書き出す] を押す [撮影情報を書き出す] を押す 画像を書き出す 画像を書き出す → 設定画面が表示されます。 → 設定画面が表示されます。 画像を編集する/ 撮影情報を書き出す 撮影情報を書き出す 書き出す 各項目を設定する 各項目を設定する 回ほをスンリーノゼーハーとして音る 出す 画像をスクリーンセーバーとして書き ● 詳しい内容については、[?] ボタンを押 ● 詳しい内容については、[?] ボタンを押 出す すと表示される、ヘルプを参照してくだ すと表示される、ヘルプを参照してくだ 画像を壁紙として書き出す 画像を壁紙として書き出す さい。 さい。 画像を印刷する CDIこバックアップする CDIこバックアップする [書き出しを開始する] を押す [書き出しを開始する] を押す

→ 処理画面が表示され、設定内容が実行されます。

→ 処理画面が表示され、設定内容が実行されます。

RAW 画像を書き出すことはできません。

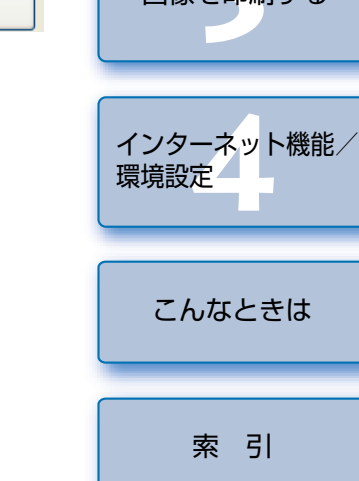

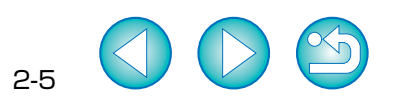

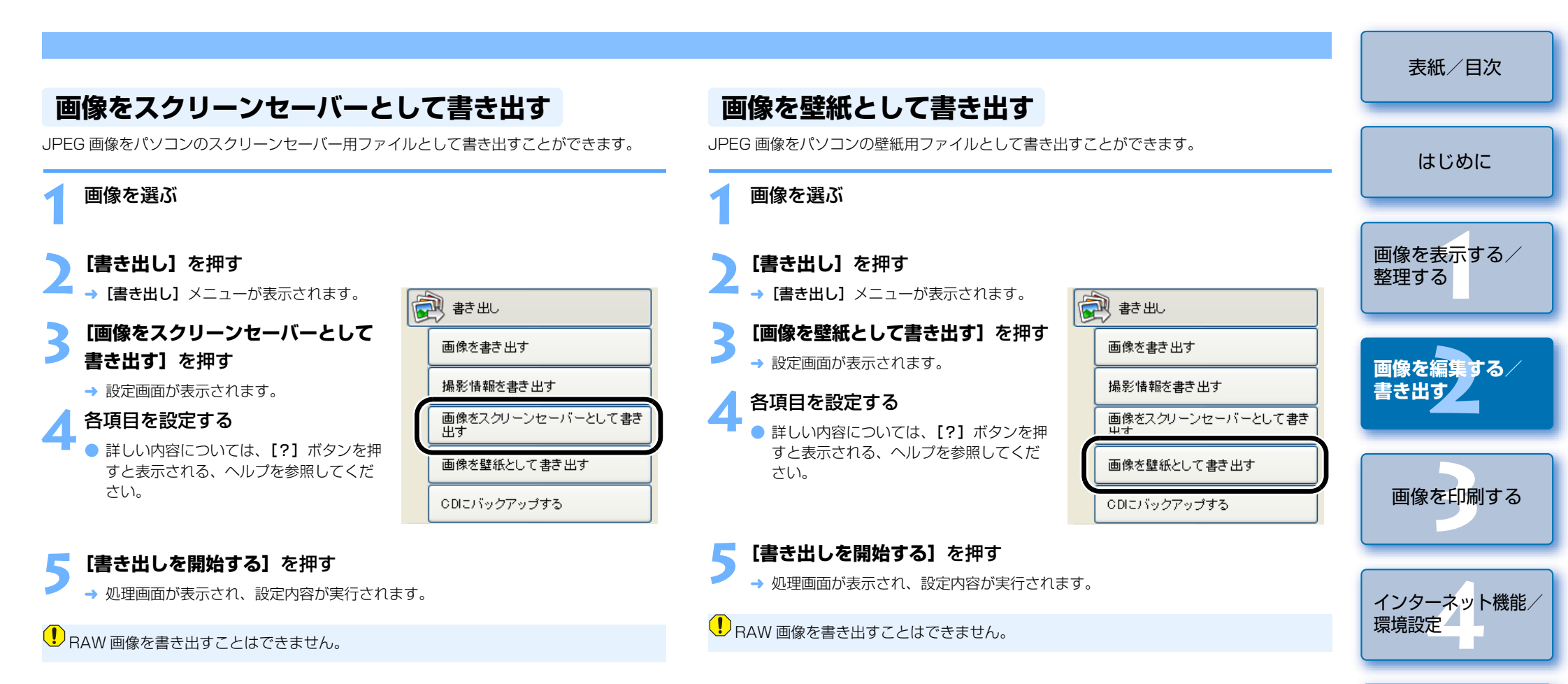

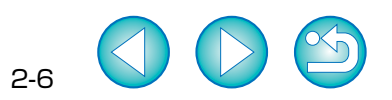

こんなときは

索引

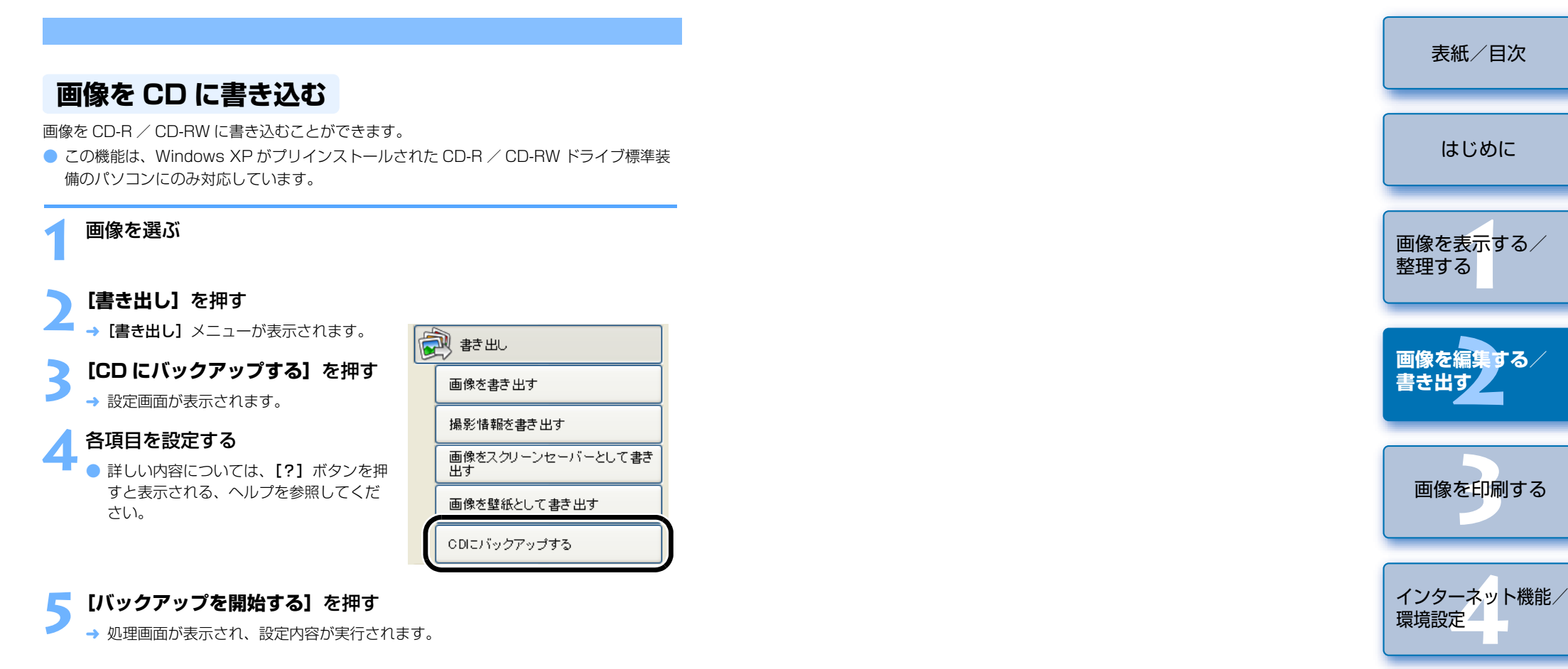

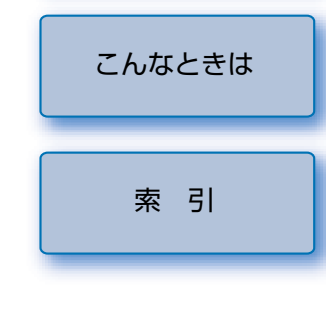

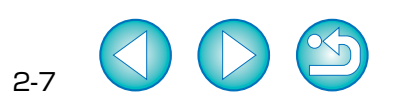

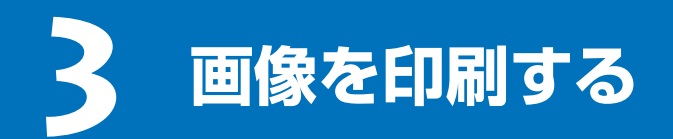

この章では、各種の画像の印刷方法について説明します。

|   | 表示したい項目をクリックすると、クリックしたページが表示されます。 |     |
|---|-----------------------------------|-----|
| 由 | 像の印刷                              | 3-1 |
|   | )枚に)画像を印刷する                       | 3-1 |
|   | インデックス印刷                          | 3-1 |
|   | Easy-PhotoPrint で印刷する             | 3-2 |
|   | 他のソフトウェアで印刷する                     | 3-2 |

表紙/目次

はじめに

画像を表示する/

整理する

3-1

画像の印刷 画像を編集する/ 書き出す 1 枚に 1 画像を印刷する インデックス印刷 1枚の用紙に1つの画像を印刷することができます。 複数の画像をインデックス状に印刷することができます。 画像を印刷する 画像を選ぶ 画像を選ぶ [印刷] を押す [印刷] を押す インターネット機能/ → [印刷] メニューが表示されます。 → [印刷] メニューが表示されます。 🚵 印刷 🚵 印刷 環境設定 [1 枚に 1 画像を印刷する] を押す [インデックスを印刷する] を押す 1枚に1画像を印刷する 1枚に1画像を印刷する → 設定画面が表示されます。 → 設定画面が表示されます。 インデックスを印刷する インデックスを印刷する こんなときは 各項目を設定する 各項目を設定する 他のソフトで印刷する 他のソフトで印刷する ● 詳しい内容については、[?] ボタンを押 詳しい内容については、【?】ボタンを押 すと表示される、ヘルプを参照してくだ すと表示される、ヘルプを参照してくだ さい。 さい。 索引 [印刷する] ボタンを押す [印刷する] ボタンを押す → 処理画面が表示され、画像が印刷されます。 → 処理画面が表示され、画像が印刷されます。

 キャノン製 PIXUS / BJ プリンター専用の印刷ソフトウェアである Easy-PhotoPrint がインストールされているときは、優先的に Easy-PhotoPrint と連携した印刷が行われます。(p.3-2) Easy-PhotoPrint と連携した印刷を解除して、ZoomBrowser EX 単独での印刷に切り換えるときは、環境設定(p.4-3)の[印刷] タブ画面で [ZoomBrowser EX の印刷機能を使用する]を選んでください。

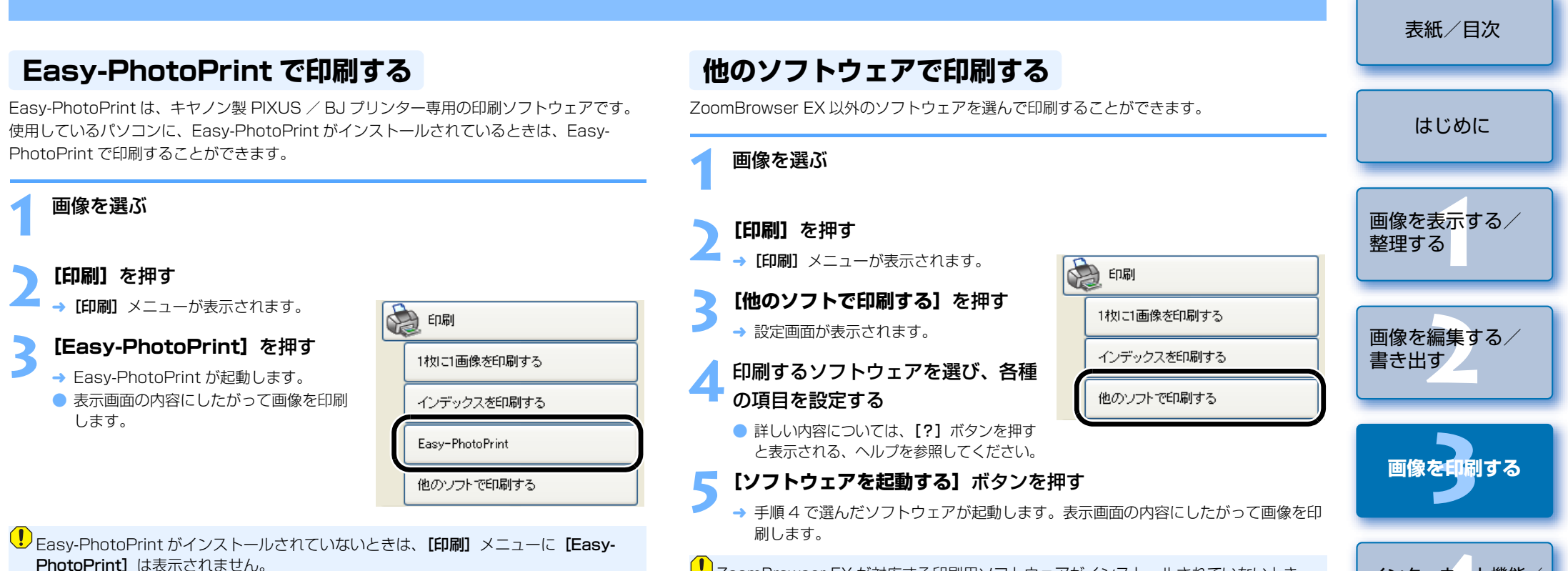

ZoomBrowser EX が対応する印刷用ソフトウェアがインストールされていないときは、手順4の操作で印刷するソフトウェアが選べないため印刷できません。

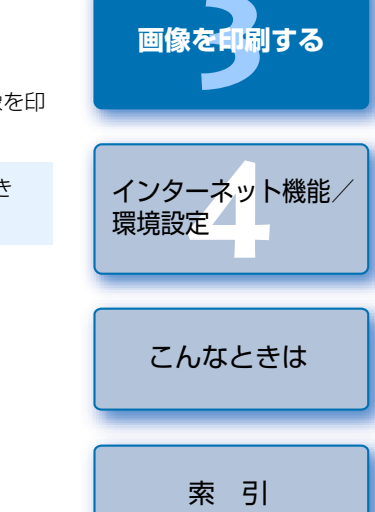

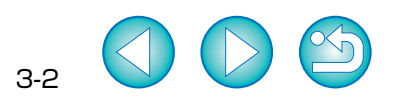

インターネット機能/環境設定

この章では、ご使用の電子メールソフトウェアで画像を送信する方法や、 CANON iMAGE GATEWAY の簡単な使用方法のほか、ZoomBrowser EX の環境設定の方法について説明します。

 表示したい項目をクリックすると、クリックしたページが表示されます。 画像を選ぶ 1 1

|   | 电」 / 「 / / C 回 像 2 区 6 9 る               | 4-1 |
|---|------------------------------------------|-----|
|   | CANON iMAGE GATEWAY を活用する                | 4-2 |
|   | CANON iMAGE GATEWAY の会員登録 または、接続情報を変更する… | 4-2 |
|   | CANON iMAGE GATEWAY のトップページまたは、フォトアルバムの  | ページ |
|   | を表示する                                    | 4-2 |
|   | 画像を CANON iMAGE GATEWAY に登録する            | 4-3 |
| Ζ | oomBrowser EX の設定を変更する                   | 4-3 |
|   | タスクボタンの表示設定                              | 4-3 |
|   | 環境設定                                     | 4-3 |

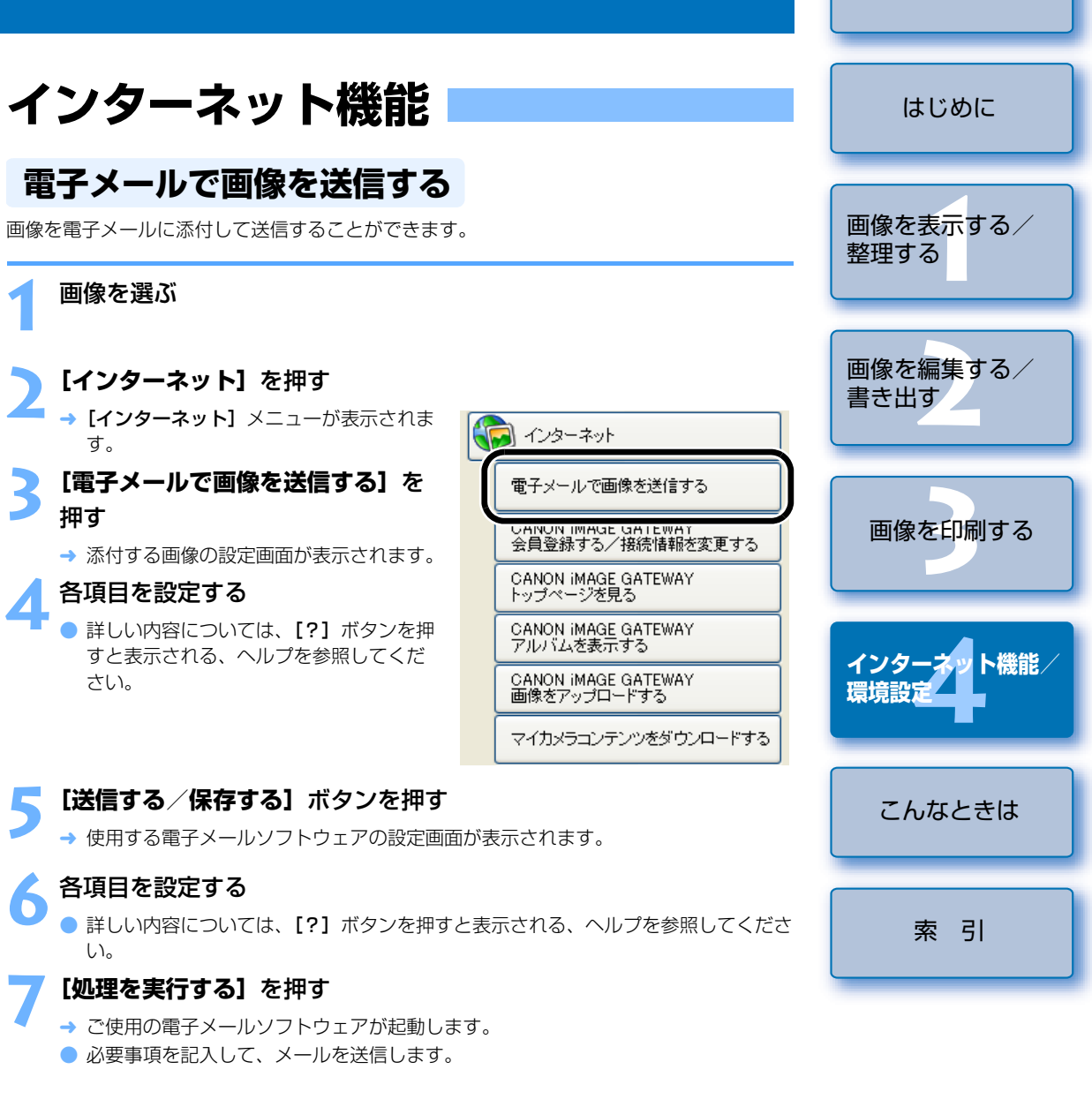

表紙/目次

## CANON iMAGE GATEWAY を活用する

CANON iMAGE GATEWAY は、キヤノン製デジタルカメラをご購入された方限定の、イン ターネットで提供されるオンラインサービスです。(入会金・年会費無料) CANON iMAGE GATEWAY に接続するには、事前に会員登録が必要です。付属の Solution Disk をパソコンの CD-ROM ドライブに入れると表示されるインストーラーパネ ルの【会員登録】ボタンを押して会員登録を行うか、次の手順で会員登録を行ってください。 なお、CANON iMAGE GATEWAY の詳しい内容については、CANON iMAGE GATEWAY のヘルプを参照してください。

#### CANON iMAGE GATEWAY の会員登録 または、接続情報を変更する

CANON iMAGE GATEWAY の会員登録や、接続情報を変更することができます。

# 【インターネット】を押す 【インターネット】メニューが表示されます。 【CANON iMAGE GATEWAY 会員登録する/接続情報を変更する】を押す

- → 会員登録や接続情報に関する設定画面が 表示されます。
- 会員未登録時は、【会員登録】ボタンを押して表示される画面内容にしたがって、 会員登録の作業を行ってください。
- 会員登録済のときは、接続情報の変更や
   登録するカメラの追加を行うことができます。

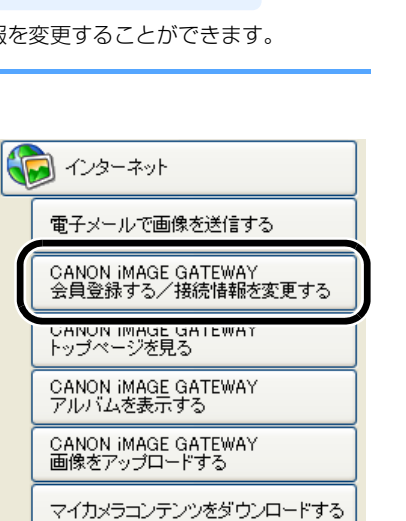

## CANON iMAGE GATEWAY のトップページ または、フォトアルバムのページを表示する

CANON iMAGE GATEWAY のトップページまたは、フォトアルバムのページを、ご使用の ブラウザソフトウェア上に表示します。

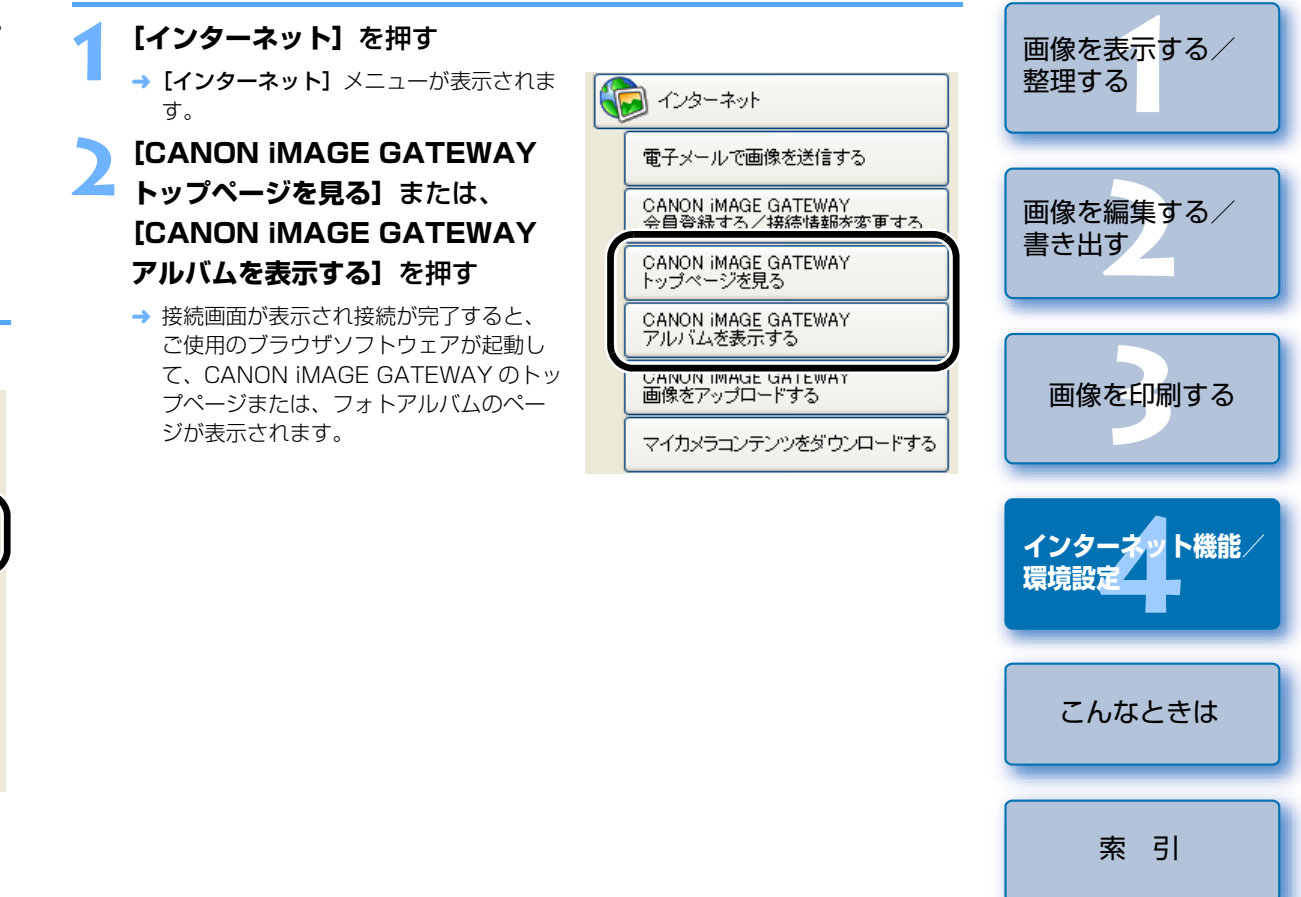

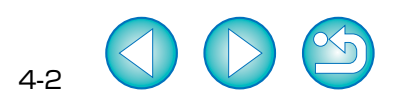

表紙/目次

はじめに

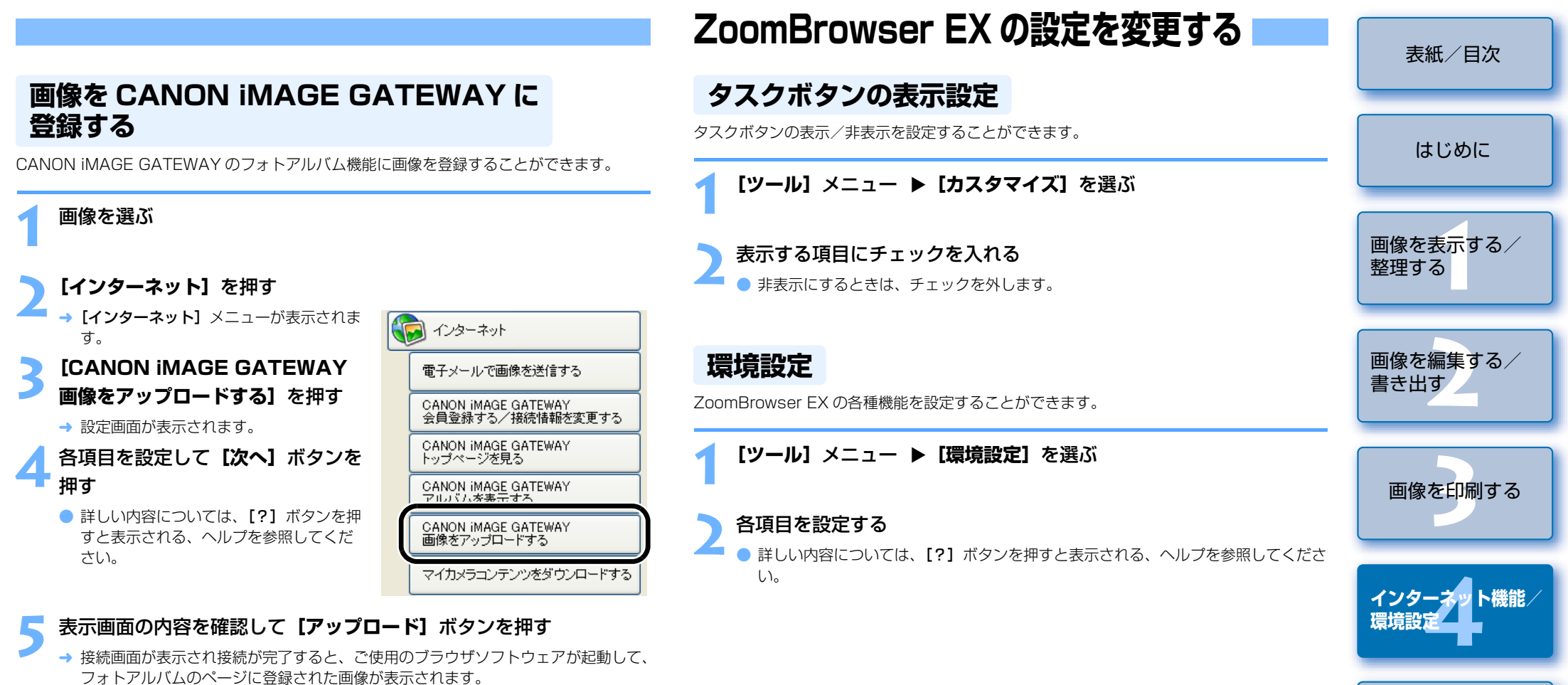

詳しい内容については、[?]ボタンを押すと表示される、ヘルプを参照してください。

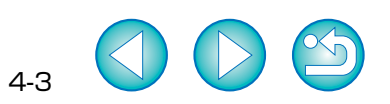

こんなときは

索引

# こんなときは

#### 表紙/目次

この章では、各種トラブルの解決方法、ソフトウェアの削除について説明 します。

| ● 表示したい項目をクリックすると、クリックしたページが表示されます。 |     |
|-------------------------------------|-----|
| こんなときは                              | 5-1 |
| ソフトウェアを削除する(アンインストール)               | 5-2 |
| 索 引                                 | 5-2 |

こんなときは

「手順通りにインストールできない」、「ソフトウェアが動作しない」、「ZoomBrowser EX で 画像を表示できない」というときは、以下の項目を確認してください。

インストールの手順については、カメラに付属の「ソフトウェアガイド」を参照してください。

#### 手順通りにインストールできない

- ユーザー設定を Windows XP では [コンピュータの管理者] 権限、Windows 2000 では [Administrator] 権限以外に設定した状態でインストールしていませんか?
  - → ユーザー設定を【コンピュータの管理者】権限、【Administrator】権限以外に設定していると、ソフトウェアをインストールすることができません。ユーザー設定をWindows XP では【コンピュータの管理者】権限、Windows 2000 では【Administrator】権限に設定してください。詳しい設定方法は、使用しているパソコンの使用説明書などを参照してください。

#### ソフトウェアが動作しない

- ソフトウェアの動作環境に合ったパソコンを使用していますか?
  - → 動作環境を確認してください。(p.0-1)
- RAM(メモリー)が不足していませんか?
  - → 動作環境を確認してください。(p.0-1)
- 画面の解像度を [1024 × 768] 未満で使用していませんか?
  - → 解像度を [1024 × 768] 以上に設定してください。(p.0-1)
- 画面の色を [中(16ビット)] 未満で使用していませんか?
  - → 画面の色を [中 (16 ビット)] 以上に設定してください。(p.0-1)

#### 複数のソフトウェアを起動していませんか?

→ ZoomBrowser EX 以外のソフトウェアを終了してください。動作環境(p.O-1)に記 載された RAM (メモリー)容量をパソコンに搭載していても、ZoomBrowser EX と 共に、他のソフトウェアを起動していると、RAM (メモリー)が不足することがあり ます。

#### ZoomBrowser EX で画像を表示できない

- ZoomBrowser EX が対応している画像以外の画像を表示していませんか?
  - → 対応画像を確認してください。(p.0-1)

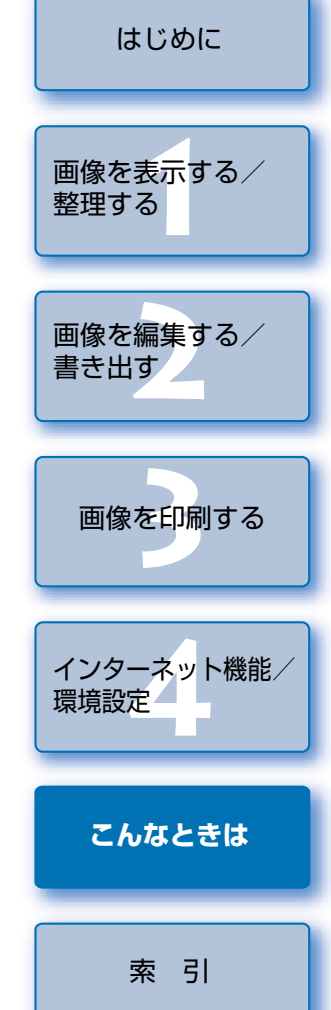

# ソフトウェアを削除する(アンインストール)

ここでは、ZoomBrowser EX を例にしていますが、他のソフトウェアを削除するときも同 様の手順で行います。

- Windows XP Professional、Windows 2000 を使用しているときは、コンピューター の管理者 / Administrator 権限でログオンしてください。
- ソフトウェアの削除をはじめる前に、起動しているすべてのソフトウェアを終了し、専用 ケーブルをパソコンから取り外してください。
- ソフトウェアを削除したあとは、必ずパソコンを再起動してください。パソコンが正しく 動作しないことがあります。再起動をしないでソフトウェアを再インストールすると誤動 作の原因になります。

【スタート】 ボタン ▶ 【すべてのプログラム】 (Windows XP 以外 では【プログラム】) ▶ [Canon Utilities] ▶ [ZoomBrowser EX] ▶ [ZoomBrowser EX アンインストール] を選ぶ

表示される画面内容にしたがって、削除をすすめる → ソフトウェアが削除されます。

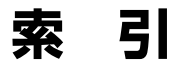

#### 英数字

CANON IMAGE 会員登録...... 画像を登録する 接続情報を変更 トップページを フォトアルバム JPEG 画像を変換 RAW Image Tas RAW Image Tas RAW Image Tas RAW Image Tas RAW 画像を現像 ZoomBrowser E ZoomBrowser F ZoomBrowser F

#### あ

アンインストール.....

#### か

| 画像の印刷                     |
|---------------------------|
| 1枚に1画像を印刷する3-1            |
| Easy-PhotoPrint で印刷する 3-2 |
| インデックス印刷3-1               |
| 他のソフトウェアで印刷する 3-2         |
| 画像の表示方法を選ぶ 1-4            |
| 画像を CD に書き込む 2-7          |
| 画像を選ぶ1-4、1-5、1-6          |
| 画像を書き出す 2-5               |
| 画像を壁紙として書き出す 2-6          |
| 画像を検索する1-10               |
| 画像を合成する2-2                |
| 画像をスクリーンセーバーとして書き出す       |
|                           |
| 画像を表示する1-3                |
| 画像をフォルダに分類する1-10          |
| 画像を編集する2-1                |
| カメラから画像を取り込む1-3           |
| 環境設定                      |
|                           |

|                 | 2               |
|-----------------|-----------------|
| GATEWAY 4-2     | 撮影情報を書き出す       |
|                 | ズームモード          |
| 5 4-3           | スクロールモード        |
| 互する 4-2         | スライドショーで画像を表示する |
| 表示する 4-2        | ソフトウェアを削除する     |
| 」のページを表示する… 4-2 | +-              |
| 険して保存する 2-5     |                 |
| sk 画質調整画面 2-4   | 对心画像            |
| sk メイン画面 2-3    | タスクホタンの表示設定     |
| sk を起動する 2-2    | 電子メールで画像を送信する   |
| sk を終了する 2-2    | 動作環境            |
| する2-2           | は               |
| EX メイン画面1-2     | パノラマ合成          |
| EX を起動する 1-1    | ビューア画面          |
| EX を終了する 1-1    | ファイル名を一括して変更する  |
|                 |                 |

5-2

| さ<br>さ                                                                   | 表紙/目次              |
|--------------------------------------------------------------------------|--------------------|
| 撮影情報を書き出す                                                                | はじめに               |
| <b>た</b><br>対応画像 0-1<br>タスクボタンの表示設定 4-3<br>電子メールで画像を送信する 4-1<br>動作環境 0-1 | 画像を表示する/<br>整理する   |
| は<br>パノラマ合成                                                              | 画像を編集する/<br>書き出す   |
|                                                                          | 画像を印刷する            |
|                                                                          |                    |
|                                                                          | インターネット機能/<br>環境設定 |
|                                                                          | こんなときは             |
|                                                                          |                    |
|                                                                          | 索引                 |
|                                                                          |                    |

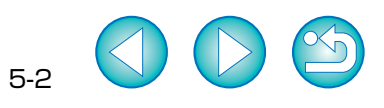